### MG6670 安裝 MAC OS X 透過 USB 連線連接印表機之驅動程式步驟

\*\*注意:安裝驅動程式前請勿接駁 USB 線,以免系統發生錯誤\*\*

點擊以下連結下載有關之驅動程式 https://hk.canon/hong-kong/zh\_HK/support/0100605701/3

下載及安裝步驟

 按一下「下載」。下載完成後開啟該檔案安裝
 ★ 下載
 我已閱讀及理解以下的免責聲明 及希望下載選定軟件。

2. 按「Setup」

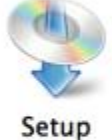

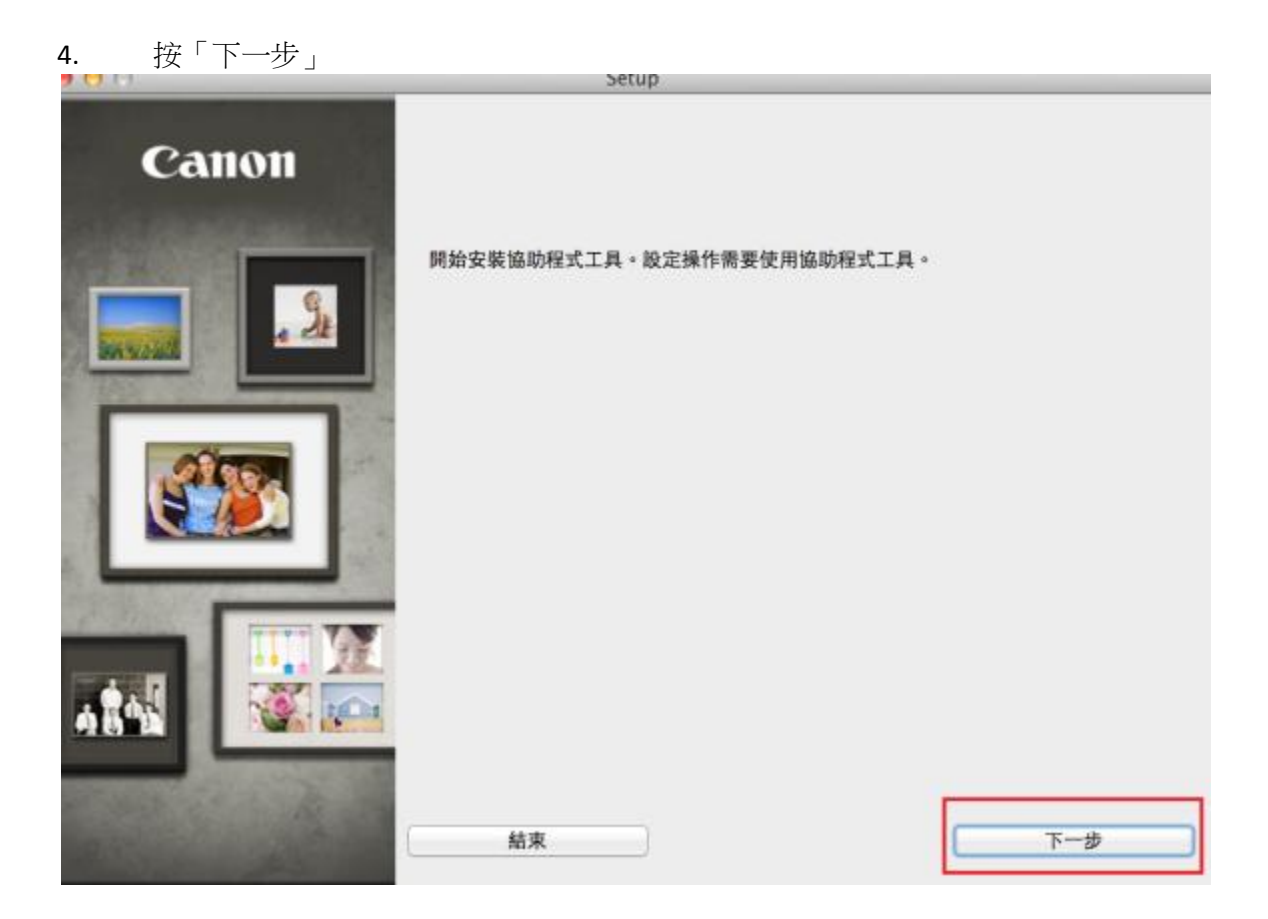

5. 你的電腦可能需要你輸入密碼才可進行安裝動作

| 「Se<br>密碼 | 「Setup」正在嘗試安裝新的輔助程式工具。 輸入您的<br>密碼來允許此項目。 |             |  |
|-----------|------------------------------------------|-------------|--|
|           | 名稱:                                      | Call Center |  |
|           | 密碼:                                      | •••••       |  |
|           |                                          | 取消 安裝輔助程式   |  |

a. 選擇接駁方式,請選擇「USB 連接」

選擇印表機連接方法

| (( <mark>†</mark> )) | ◯ 無線 LAN 連接 |     |
|----------------------|-------------|-----|
| •                    | ●USB 連接     |     |
| 上一步                  |             | 下一步 |

### 7.

| 7. 選擇   | 睪居住地,按「 | 下一步」                                                                                                    |
|---------|---------|----------------------------------------------------------------------------------------------------|
| Cai     | non     | 選擇居住地                                                                                                    |
|         |         | 選擇屆住地,然後按一下[下一步]。                                                                                                    |
|         |         | <ul> <li>美國,加拿大,拉丁美洲</li> <li>歐洲,中東,非洲</li> <li>• 亞洲</li> <li>太平洋地區</li> </ul>                                                                                                    |
| 1.1°    | 45      | 上一步                                                                                                    |
|         |         |                                                                                                    |
| • • • • |         | Setup                                                                                                    |
| Ca      | anon    | Setup<br>選擇居住地                                                                                                    |
| Ca      | anon    | Setup<br>選擇居住地<br>選擇您居住的國家或地區,然後按一下[下一步]。如果您居住 的國家或地區未在下表<br>中列出,請選擇[其他]。                                                                                                    |
| Ca      | anon    | Setup<br>選擇居住地<br>選擇您居住的國家或地區,然後按一下[下一步]。如果您居住 的國家或地區未在下表<br>中列出,請選擇[其他]。                                                                                                    |
| Ca      | anon    | Setup<br>選擇居住地<br>選擇您居住的國家或地區,然後按一下[下一步]。如果您居住 的國家或地區未在下表<br>中列出,請選擇[其他]。<br>中國<br>中國香港特別行政區<br>印度尼西亞                                                                                                 |
| Ca      | anon    | Setup<br>選擇居住地<br>選擇您居住的國家或地區,然後按一下 [下一步]。如果您居住 的國家或地區未在下表<br>中列出,請選擇[其他]。<br>中國<br>中國香港特別行政區<br>印度尼西亞<br>印度                                                                                          |
| Ca      | anon    | Setup<br>選擇居住地<br>選擇您居住的國家或地區,然後按一下 [下一步]。如果您居住 的國家或地區未在下表<br>中列出,請選擇 [其他]。<br>中國<br>中國香港特別行政區<br>印度尼西亞<br>印度<br>韓國<br>馬來西亞<br>非律賓                                                                    |
| Ca      | anon    | 選擇居住地           選擇您居住的國家或地區,然後按一下 [下一步]。如果您居住 的國家或地區未在下表<br>中列出,請選擇[其他]。           中國<br>中國<br>會選特別行政區           印度尼西亞<br>印度<br>韓國<br>馬來西亞<br>非律賓<br>新加坡<br>台灣                                        |
| Ca      |         | 選擇居住地           選擇您居住的國家或地區,然後按一下 [下一步]。如果您居住 的國家或地區未在下表<br>中列出,請選擇[其他]。           中國<br>中國<br>會選特別行政區           印度尼西亞<br>印度           印度           第週<br>馬來西亞<br>非律賓<br>新加坡           台灣<br>泰國<br>紅南 |
|         |         | 選擇居住地<br>選擇您居住的國家或地區,然後按一下 [下一步]。如果您居住 的國家或地區未在下表<br>中列出,請選擇 [其他]。<br>中國<br>中國香港特別行政區<br>印度尼西亞<br>印度<br>開聚<br>馬来西亞<br>非律賓<br>新加坡<br>台灣<br>美國<br>越南<br>遠門                                              |
|         |         | 選擇居住地<br>選擇您居住的國家或地區,然後按一下 [下一步]。如果您居住 的國家或地區未在下表<br>中列出,請選擇[其他]。<br>中國<br>中國香港特別行政區<br>印度尼西亞<br>印度<br>離國<br>馬來西亞<br>非律實<br>新加坡<br>台灣<br>泰國<br>越南<br>澳門<br>其他                                         |

# 8. 選擇所需軟件

軟體安裝清單

將安裝所還軟體。請確保已選擇了想要安裝的軟體,然後按一下[下一步]。

需要安裝以下所有軟體才能使用該印表機的所有功能。

| ✓ | MP Drivers       |      | 115 MB | 磁碟機 Macintosh HD 458940 兆位元 |
|---|------------------|------|--------|-----------------------------|
| ✓ | IJ Scan Utility2 |      | 40 MB  | 組剩餘空間                       |
| - | 使用者手冊            |      | 124 MB |                             |
| ~ | My Image Garden  | 1    | 705 MB |                             |
| ~ | Quick Menu       |      | 25 MB  | 總共需要空間: 2116 兆位元組           |
| ~ | Canon IJ Network | Tool | 20 MB  |                             |
|   |                  |      |        |                             |
|   |                  |      |        |                             |
|   |                  |      |        |                             |
|   |                  |      |        |                             |
|   |                  |      |        | 選擇全部                        |
|   |                  |      |        |                             |
|   |                  |      |        | 清除全部                        |
|   |                  |      |        | 根據網路環境,安裝可能需要一段時間。          |
|   |                  |      |        |                             |
|   |                  |      |        |                             |
|   |                  |      |        |                             |
|   | 上一步              |      |        | 下一步                         |

# 9. 選擇「是」

| 許可協定     | 許可協定                                                                                                    |
|----------|----------------------------------------------------------------------------------------------------|
|          | 請在安裝所選軟體程式前,仔細閱讀下面許可協定。                                                                                                    |
| # Z      |                                                                                                    |
| 安裝       | 最终使用者許可協定                                                                                                    |
|          | 注意:在安装本官方許可軟體前,請您閱讀本文件。                                                                                                    |
| ₩3<br>設定 | 本使用許可協定是您與 Canon Inc. 之間的許可協定,是關於隨同本最終使用者許可協定(以後提及的軟體和內容資料共同簡稱「官方許可軟體」)提供給您的軟體程式、相關<br>的電子或在線手冊及更新(統稱「軟體」)和/或文字、影像、圖示和其他數碼格式的創作<br>及更新,包括使用軟體透過網際網路獲取的資料(簡稱「內容資料」)的協定。Canon<br>公司的許30-25的margaruka-3-25pame。Obtactus Jorka 1448501、19929 / 節節 |
| 靈 4      | [Canon] ) -                                                                                                    |
| 資訊       | 安裝本官方許可軟體,表示您同意遵守本協定的條款。如果您不同意接受本協定的條款,請您立即關閉本安裝程式。本官方許可軟體將不會被安裝同時您將不再享有使用本<br>軟體的權力。您僅能在遵守以下條款和條件的情況下使用本官方許可軟體。<br>1. 医布佛和茶件機, 本文方許可軟體的所有權利。液体和應益為 Capaga 或其標準人所                                                                             |
|          | 有。Canon或其授權人將始終保留對本官方許可軟體和所有其他形式副本的所有版權和                                                                                                    |
|          | 如果接受該協定,按一下[是]。如果選擇[否],則取消軟體安裝。                                                                                                    |
|          |                                                                                                    |

10. 可自訂是否在桌面放置說明書

| 步戰 1<br>許可協定<br>步戰 2<br>安勝                              | 在桌面上創建別名<br>同意在桌面上創建手冊的別名嗎?如果同意,請選擇[同意]。如果選擇[不同意],<br>可以從[應用程式]資料夾開敞手冊。 |
|---------------------------------------------------------|-------------------------------------------------------------------------|
| 文 表<br>在桌面上創建別名<br>MP Drivers<br>使用者于冊<br>應用程式<br>### 3 |                                                                         |
| 設定                                                      | ●同意                                                                     |
| 資訊                                                      | ○不同意                                                                    |
| 上一步                                                     | 下一步                                                                     |

# 11. 等待安裝完成

| 0          | Setup                                                 |
|------------|-------------------------------------------------------|
| 安裝進度: 0%   | <image/> <image/> <image/> <image/> <image/> <image/> |
|            |                                                       |
| 正在下载: MP D | ivers                                                 |
| E          |                                                       |

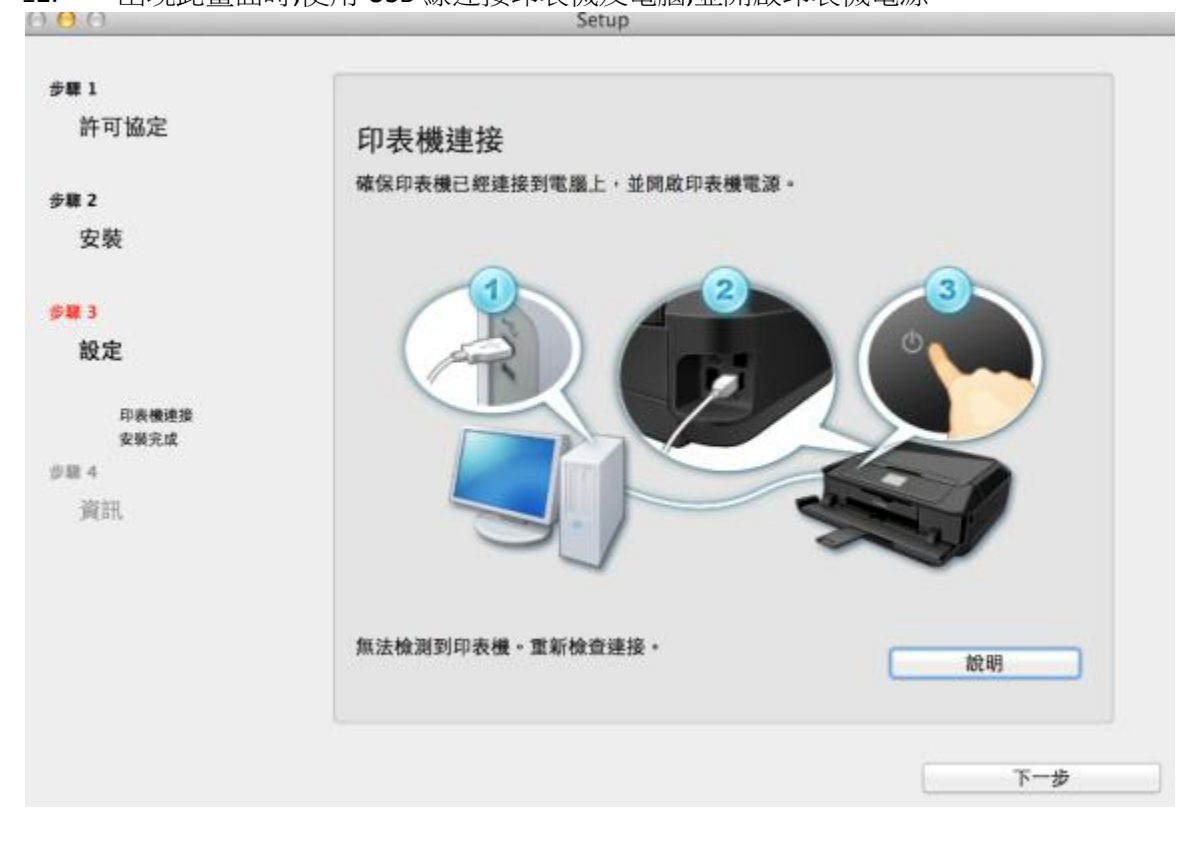

#### 出現此畫面時,使用 USB 線連接印表機及電腦,並開啟印表機電源 12.

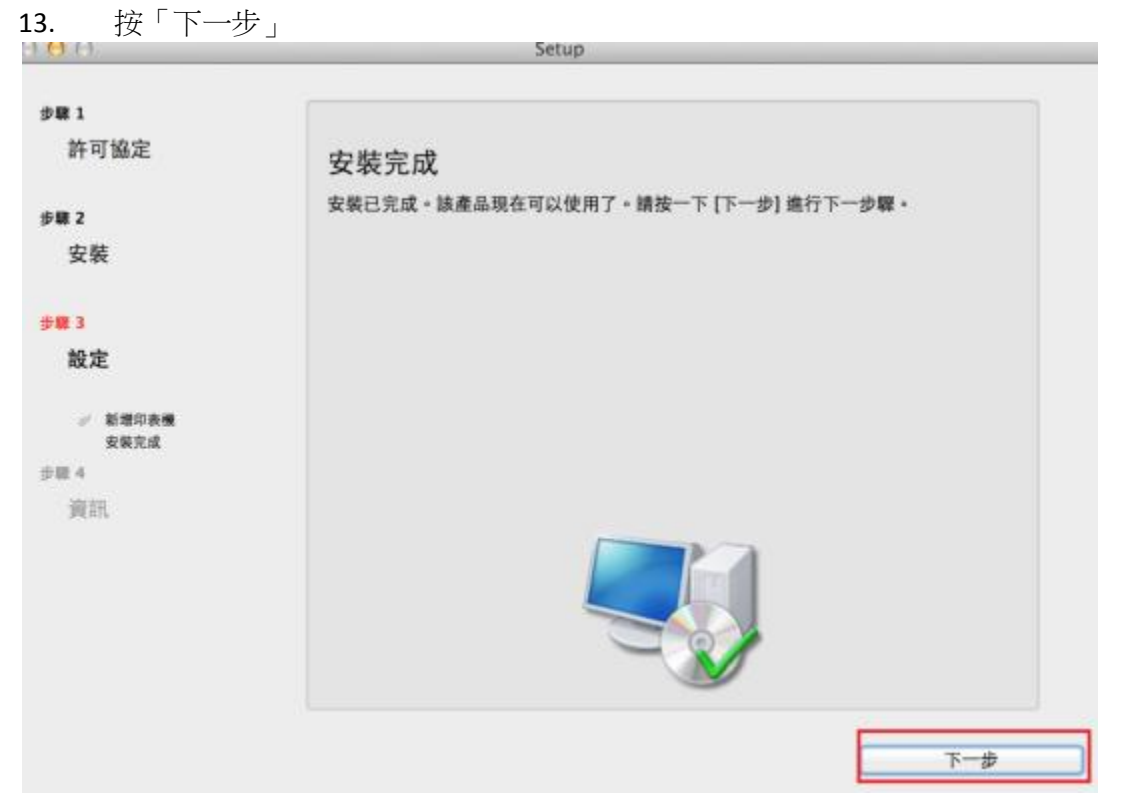

14. 可根據個人喜好選擇是否參與客戶意見調查

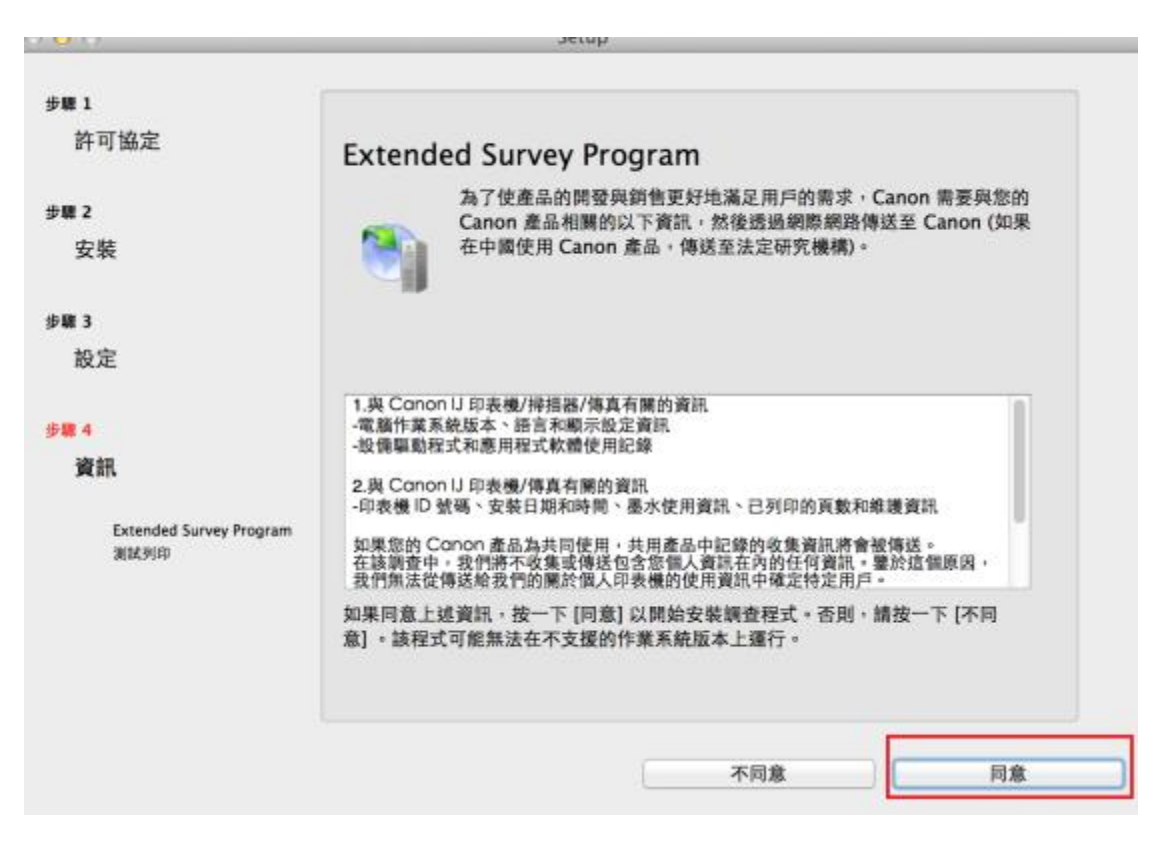

15. 建議按「執行」列印測試頁,完成後按「下一步」

100

| #W 1                              |                                                              |
|-----------------------------------|--------------------------------------------------------------|
| 許可協定                              | 測試列印                                                         |
| 步驟 2                              | 印表機設定和軟體安裝已完成。                                               |
| 安裝                                | 將執行測試列印以檢查印表機的操作。在印表機中裝入一般紙張並按一下 [執行]。<br>測試列印完成後,按一下 [下一步]。 |
| 9 <b>88</b> 3                     | 要跳過測試列印,按一下 [下一步] 而不是 [執行]。                                  |
| 設定                                | 如果發生列印鐺誤,請參見螢幕上的說明重新開始安裝。                                    |
| P18:4                             |                                                              |
| 資訊                                |                                                              |
| ダ Extended Survey Program<br>測試列印 |                                                              |
|                                   | <u>執行</u>                                                    |
|                                   | 下一步                                                          |

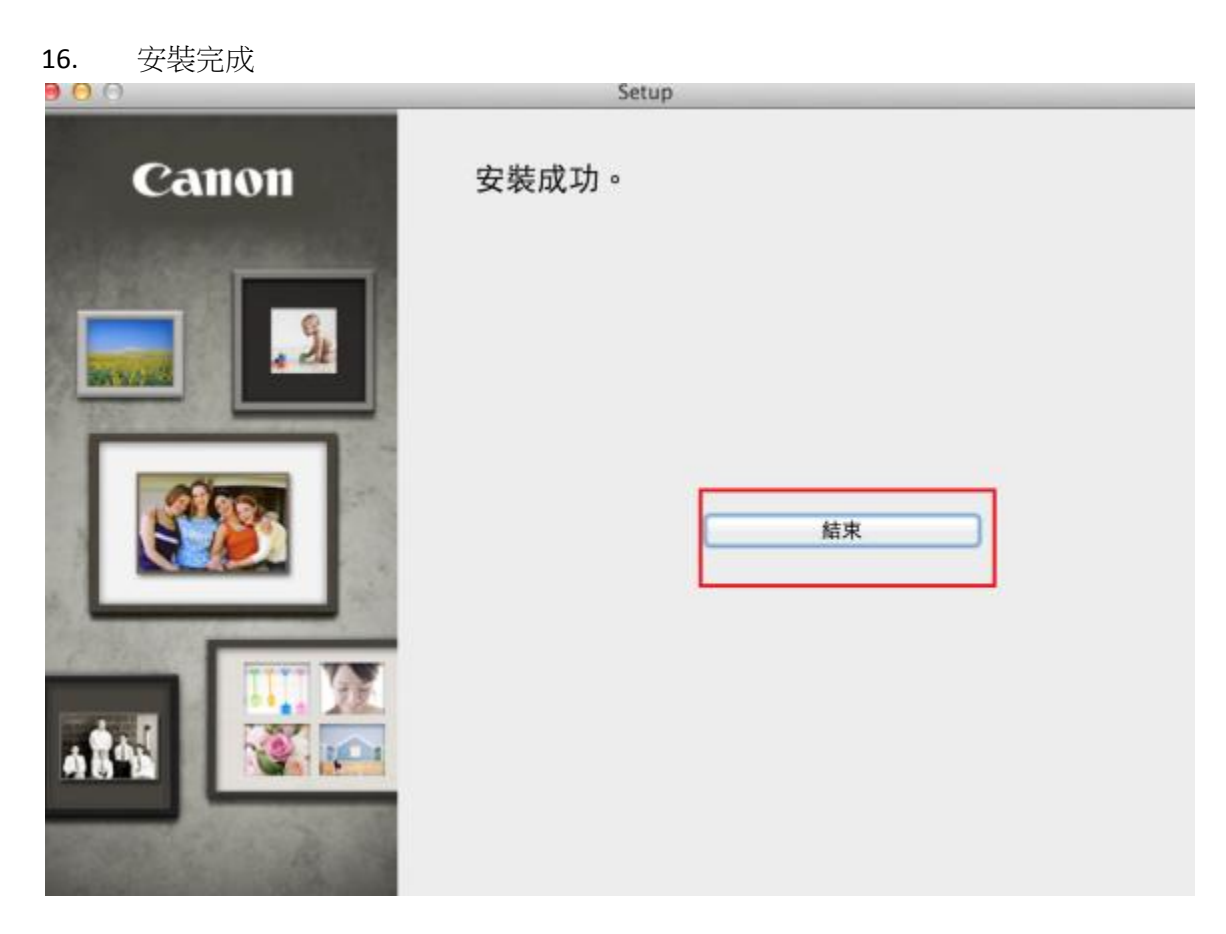

-完-